Using Remote Desktop at Home

## Setup/Information from your EIU Computer

Things needed for remoting into your computer at Eastern Illinois University

**Computer Name** 

Find your computer name in Windows 10

Click the windows logo in the bottom left corner > start typing Control Panel > Click on Control Panel.

Click System and Security > System.

On the View basic information about your computer page, see the Full computer name under the section Computer name, domain, and workgroup settings.

| $ ightarrow ~ \uparrow 🔛 > Control F$ | Panel > System and Security > Sy                   | stem                                                | ∨ Ö Se | arch Control Panel | م      |
|---------------------------------------|----------------------------------------------------|-----------------------------------------------------|--------|--------------------|--------|
| Control Panel Home                    | View basic information                             | about your computer                                 |        |                    | •      |
| Device Manager                        | Windows edition                                    |                                                     |        |                    |        |
| Remote settings                       | Windows 10 Enterprise                              |                                                     |        |                    |        |
| System protection                     | © 2017 Microsoft Corporation. All rights reserved. |                                                     | Min    | dows1              | O      |
| Advanced system settings              |                                                    |                                                     |        |                    |        |
|                                       | System                                             |                                                     |        |                    |        |
|                                       | Manufacturer:                                      | Information Technology Services                     |        |                    |        |
|                                       | Processor:                                         | Intel(R) Core(TM) i7-3770 CPU @ 3.40GHz 3.40 GHz    |        |                    | _      |
|                                       | Installed memory (RAM):                            | 8.00 GB                                             |        | ojujte             | 1. 400 |
|                                       | System type:                                       | 64-bit Operating System, x64-based processor        |        | erunts.            | 2019   |
|                                       | Pen and Touch:                                     | No Pen or Touch Input is available for this Display |        |                    |        |
|                                       | Information Technology Service                     | es support                                          |        |                    |        |
|                                       | Phone number:                                      | 217-581-4357                                        |        |                    |        |
|                                       | Website:                                           | Online support                                      |        |                    |        |
|                                       | Computer name, domain, and                         | workgroup settings                                  |        |                    |        |
|                                       | Computer name:                                     | 165122EIU                                           |        | 😜 Change set       | tings  |
|                                       | Full computer name:                                | 165122EIU.eiuad.eiu.edu                             |        |                    |        |
|                                       | Computer description:                              |                                                     |        |                    |        |
|                                       | Domain:                                            | eiuad.eiu.edu                                       |        |                    |        |
| See also                              | Windows activation                                 |                                                     |        |                    |        |
| Security and Maintenance              | Windows is activated Rea                           | d the Microsoft Software License Terms              |        |                    |        |

Find your computer name in Windows 8

Press the Windows logo key + X to see a list of commands and options.

Click System.

The computer name appears under Computer name, domain, and workgroup settings.

Find your computer name in Windows 7

Click Start, right-click Computer, and then click Properties.

The computer name appears under Computer name, domain, and workgroup settings.

Connect to VPN

Please find directions at <a href="https://www.eiu.edu/panthertech/kb/004/kb004000013.php">https://www.eiu.edu/panthertech/kb/004/kb004000013.php</a>

## Setup/Information from your Home Computer

**Remote Desktop Application - For Windows** 

Press the windows button in the bottom left of your screen

Type Remote Desktop Connection

If nothing comes up, you'll need to download a remote desktop application from the Windows store - <u>https://docs.microsoft.com/en-us/windows-server/remote/remote-desktop-services/clients/remote-desktop-clients</u>

Computer Name is the hostname you got earlier and append .eiuad.eiu.edu

Example hostname was 156127eiu should be 156127eiu.eiuad.eiu.edu

| nemote Desktop Connection                                                                                                    | —    |    | ×  |
|----------------------------------------------------------------------------------------------------|------|----|----|
| Remote Desktop<br>Connection                                                                                                    |      |    |    |
| <u>C</u> omputer: <u>165122eiu.eiuad.eiu.edu</u><br>User name: pikousma@eiu.edu<br>You will be asked for credentials when you connect. | ~    |    |    |
| Show Options Cor                                                                                                    | nect | He | lp |

Click connect

When it asks for your Credentials choose More Options near the bottom

Select "Use a different account"

| Windows Security ×                                                                   |         |  |  |  |
|--------------------------------------------------------------------------------------|---------|--|--|--|
| Enter your credentials                                                               |         |  |  |  |
| These credentials will be used to con<br>165122eiu.eiuad.eiu.edu.<br>Philip I Kousma | nect to |  |  |  |
| Password                                                                             |         |  |  |  |
| EIU\pikousma                                                                         |         |  |  |  |
| Remember me                                                                          |         |  |  |  |
| More choices                                                                         |         |  |  |  |
| Philip I Kousma<br>EIU\pikousma                                                      |         |  |  |  |
| Use a different account                                                              |         |  |  |  |
| OK                                                                                   | Cancel  |  |  |  |
|                                                                                      |         |  |  |  |

Enter your email

Example bpanther@eiu.edu

Use your EIU password

Click OK

You should now see your Desktop

You can minimize Remote Desktop Connection, resize the window or close it using the blue bar across the top.

| 165122eiu.eiuad.eiu.edu | - 8 × |
|-------------------------|-------|
|                         |       |
|                         |       |

## **Possible errors**

The connection was denied because the user account is not authorized for remote login.

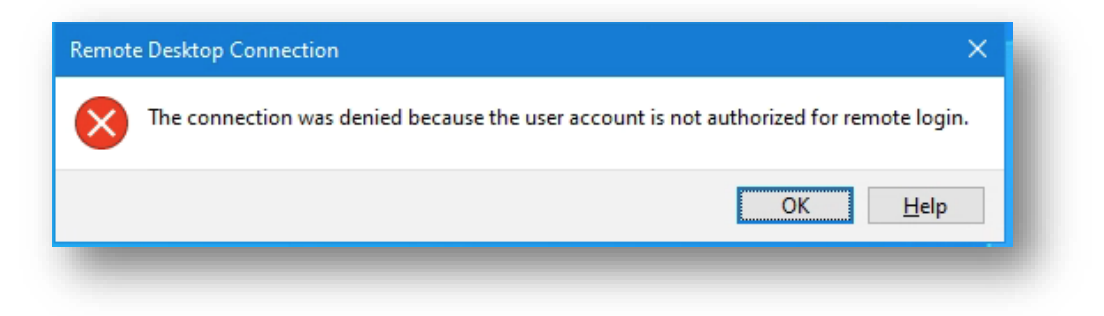

Please contact the helpdesk at (217) 581-4357 and they will help resolve this issue.

Remote Desktop can't find the computer

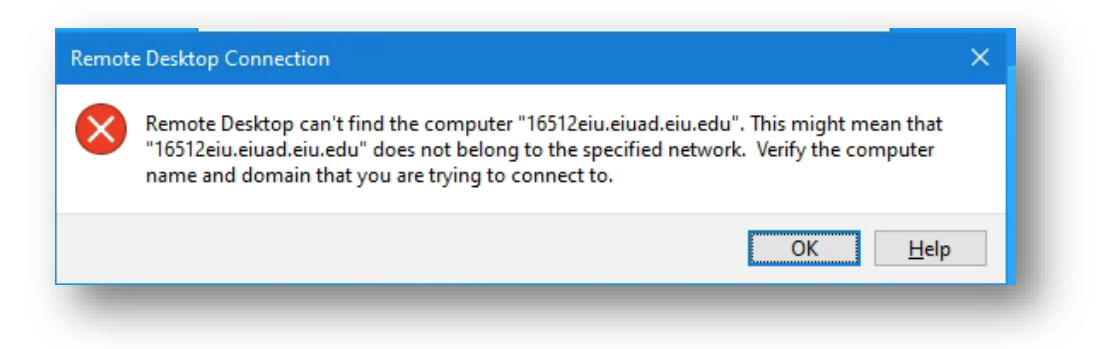

The name of the computer may be typed incorrectly, doube check that the name matches what you had previously gotten

Remote desktop can't connect to the computer

| Remot | e Desktop Connection X                                                                                                    |
|-------|----------------------------------------------------------------------------------------------------|
| 8     | Remote Desktop can't connect to the remote computer for one of these reasons: <ol> <li>Remote access to the server is not enabled</li> <li>The remote computer is turned off</li> <li>The remote computer is not available on the network</li> </ol> Make sure the remote computer is turned on and connected to the network, and that remote access is enabled. |
|       | OK Help                                                                                                    |